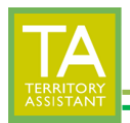

• Click Territory Analysis

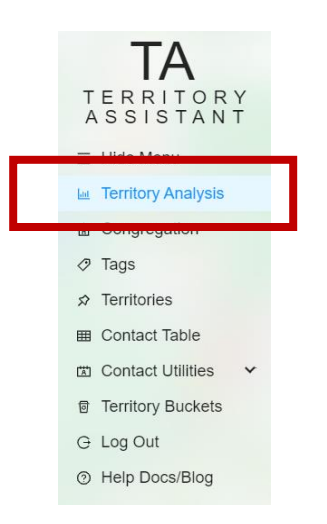

• Click All Records

| TerritoryAnalysis X Kosh  |                       |                          |   |
|---------------------------|-----------------------|--------------------------|---|
| Territory Analysis Option | s                     |                          | 1 |
| Total<br>4                | Available<br>1        | Being Worked             |   |
| Completed this Servic     | e Year Completed last | Service Year All Records |   |

• Locate the row of the territory where the CheckOut/CheckIn date are to be changed

|   | 3-13 VIEW   |        |                   |            |           |        |  |
|---|-------------|--------|-------------------|------------|-----------|--------|--|
| _ | Territory A | Name 🔺 | Campaign 🔺        | CheckOut A | Checkin 🔺 | Action |  |
|   | TAR-02      | S Boyd | S Search          | 2023-02-02 |           | 2      |  |
|   | WHP-01      | S Boyd | S Search          | 2022-12-28 |           | 2      |  |
|   | TAR-01      | S Boyd | M Magazine        | 2022-12-28 |           | 2      |  |
|   | SWEST-01    | S Boyd | RC Regional Conv. | 2022-12-28 |           | _      |  |
|   |             |        |                   |            |           |        |  |

• Click the Action icon on the end of the row where the data is to be changed

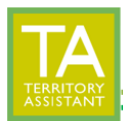

| Territory ≑ | Name ≑ | Campaign 🌲 | CheckOut ≑ | CheckIn | Action |  |
|-------------|--------|------------|------------|---------|--------|--|
| TAR-02      | S Boyd | S Search   | 2023-02-02 |         | 2      |  |
|             |        |            |            |         |        |  |

• Modify the CheckOut/CheckIn data to be changed

| TerritoryAnalysis ×      |            |                   | Publisher |                    |                 |        | ?     |   |
|--------------------------|------------|-------------------|-----------|--------------------|-----------------|--------|-------|---|
| Ferritory An             | alysis Op  | tions             |           | S Boyd             |                 |        |       |   |
| Total<br>4               |            |                   | Avai<br>O | Campaig<br>S Searc | n<br>h          |        | ~     |   |
| Complete                 | ed this Se | rvice Year        | Con       | Check 0            | ut Date<br>2-02 | Ë      | Today |   |
| 0                        |            |                   | 0         | Check In<br>Select | Date<br>date    | Ë      | Today |   |
| S-13 View                | v          |                   |           | 🛃 Finish           | Update [        | )elete |       |   |
| Territory $\diamondsuit$ | Name ≑     | Campaign 🔶        | Check     | GIICCA             | H T ACU         |        |       | _ |
| TAR-02                   | S Boyd     | S Search          | 2023-02-0 | 2                  | 2               |        |       |   |
| WHP-01                   | S Boyd     | S Search          | 2022-12-2 | 8                  |                 |        |       |   |
| TAR-01                   | S Boyd     | M Magazine        | 2022-12-2 | 8                  | 2               |        |       |   |
| SWEST-01                 | S Boyd     | RC Regional Conv. | 2022-12-2 | 8                  | 2               |        |       |   |

- Click **Finish Update** to save the changes
  - Click Delete to delete the record from the CheckOut (Being Worked) report

|      | Publisher<br>S Boyd       | ?     |
|------|---------------------------|-------|
| ai   | Campaign<br>S Search      | ~     |
| m    | Check Out Date 2023-02-02 | Today |
|      | Check In Date             | Today |
|      | E Finish Update Delete    | e     |
| ck⊖u | LA CHECKIII A MUUNI       |       |